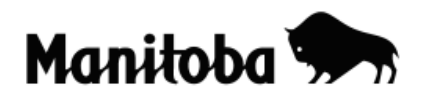

## Creating a New Layer from Existing Attribute Data in ArcGIS 9.x

Creating a new layer from existing attribute data allows the user to create layers with a more manageable number of features for a desired task. For example, the user may wish to extract only the capital cities of the Canadian provinces and territories from the cities attribute table (in ArcCanada 3.1 Disk 1) which contains a large number of Canadian cities. In this example, you would already have created a map of Canada and added the cities shapefile.

You could follow the same procedure for another project, whatever geographical area it covers (provincial, national, or international) and where you have a theme layer from which you want to select a more manageable number of features.

Author: Rob Langston, Neelin High School, Brandon School Division

- 1. On a prepared map (in this case a map of Canada), Add 😎 a selected **Shapefile** (select **cities** in this example)
- 2. **Open Attribute Table** (right click on the **Layer**) of the shape file that contains data you need).

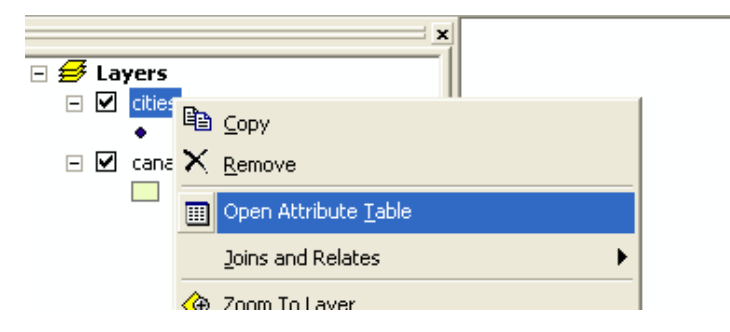

Right click on the column heading that will make it easiest to sort; in this case, click on Capital → Sort Descending → hold down control button and highlight the desired data by selecting the far left hand column. (e.g. all capital cities; holding down the Shift or Ctrl button will allow you to select multiple features at one time).

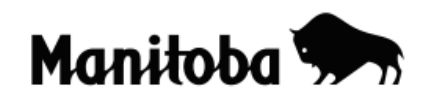

| Attributes of cities |     |         |       |    |                        |     |       |  |  |
|----------------------|-----|---------|-------|----|------------------------|-----|-------|--|--|
|                      | FID | Shape * | CAPIT | AI | POP RANGE              | NAM | E_EN¢ |  |  |
|                      | 0   | Point   |       | 1  | Sort <u>A</u> scending |     | son   |  |  |
|                      | 1   | Point   |       | F  | Sort Descending        |     |       |  |  |
|                      | 2   | Point   |       | -  |                        |     |       |  |  |
|                      | 3   | Point   |       |    | Summarize              |     |       |  |  |
|                      | 4   | Point   |       | Σ  | Statistics             |     | er    |  |  |
|                      | 5   | Doint   |       |    | -                      |     |       |  |  |

 Close the Attributes of cities table and right click on appropriate layer in the Table of Contents in the Data View and go → Selection → Create Layer From Selected Features.

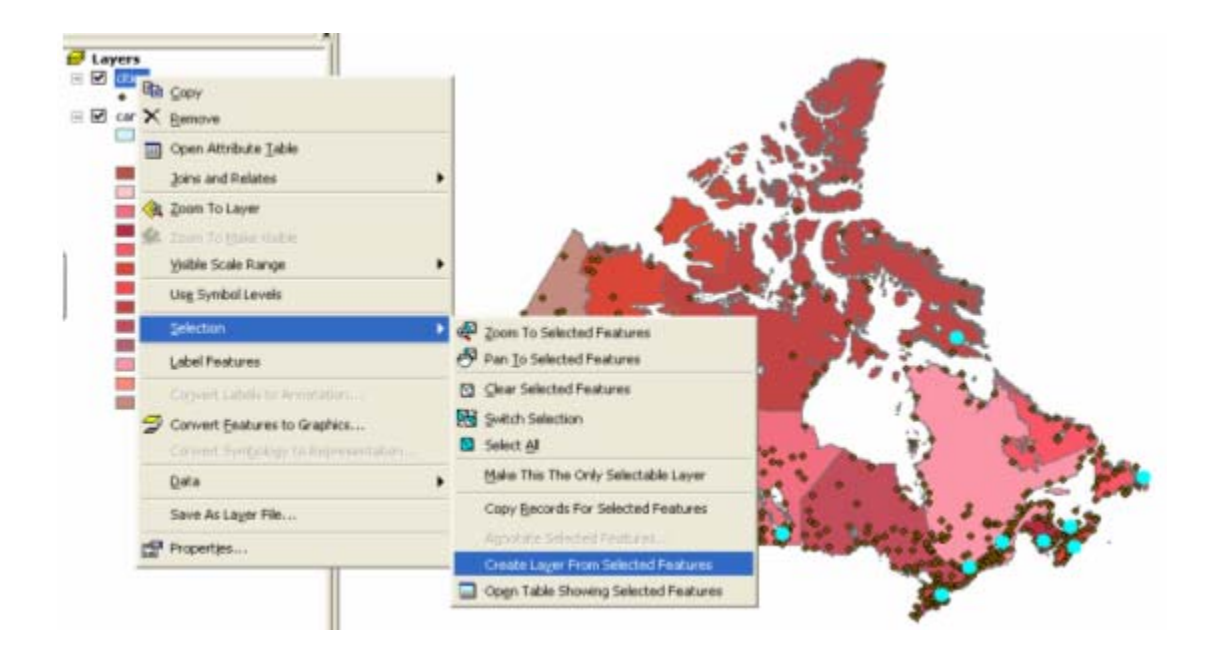

- 5. Uncheck or delete original cities layer if desired.
- Right click on the new layer created (in this case it will be called cities selection) → "Save as Layer File" and save in appropriate folder.

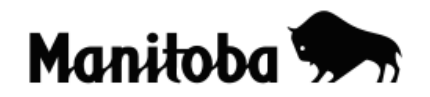

| Layers                                                                                                    | tion |                                                                                                    |
|----------------------------------------------------------------------------------------------------|------|----------------------------------------------------------------------------------------------------|
| Cities select                                                                                                    | C)   |                                                                                                    |
| 🖃 🗹 cities                                                                                                    | ×    | Remove                                                                                                    |
| <ul> <li>canada20(<br/>NAME</li> <li>Alberta</li> <li>British</li> <li>Manito</li> <li>New Br</li> <li>Newfor</li> <li>Northw</li> <li>Nova S</li> <li>Nunavi</li> <li>Ontaric</li> <li>Prince</li> <li>Quebe</li> <li>Saskat</li> <li>Yukon</li> </ul> |      | Open Attribute Table   Joins and Relates   Joom To Layer   Zoom To Make Visible   Visible Scale Range   Use Symbol Levels   Selection   Label Features   Convert Labels to Annotation   Convert Eeatures to Graphics   Convert Symbology to Representation |
|                                                                                                    |      | Save As La <u>v</u> er File                                                                                                    |
|                                                                                                    | P    | Properties                                                                                                    |
|                                                                                                    |      |                                                                                                    |

7. You can change the name of the new layer created to better reflect what it represents. Click once on the theme name to highlight it, and then click once on the highlighted line to make it editable (the cursor will appear).

\* \* \* \* \*